## Installation

Unser Programm *Hydraulischer Abgleich* wird mit dem mitgelieferten Installationsprogramm *HAB\_Install.exe* installiert. Das Installationsprogramm kopiert dabei die Programm- und Datendateien in die richtigen Verzeichnisse und dekomprimiert die Programmteile.

## WICHTIG: Administratorrechte

Auf Systemen mit eingeschränkten Benutzerrechten ist es unerlässlich, das Programm als Administrator oder mit dessen Rechten zu installieren.

|                                                                                      | 145 :              |                                                                   |                             |           |           |
|--------------------------------------------------------------------------------------|--------------------|-------------------------------------------------------------------|-----------------------------|-----------|-----------|
| Organisieren 🔻 📑 Öffnen                                                              | Brennen Neuer      | Ordner                                                            |                             |           |           |
| Favoriten                                                                            | Name               | -                                                                 | Änderungsdatum              | Тур       | Größe     |
|                                                                                      | HAB_Install.ex     | e 🕨                                                               | 06.03.2017 00:24            | Anwendung | 41.079 KB |
| 词 Bibliotheken                                                                       |                    |                                                                   |                             |           |           |
| E Bilder                                                                             |                    |                                                                   |                             |           |           |
|                                                                                      |                    |                                                                   |                             |           |           |
| Dokumente                                                                            |                    |                                                                   | •                           |           |           |
| Dokumente Musik                                                                      |                    | 06.03.2017                                                        | 20-24 Assessment            | .43       | _/        |
| <ul> <li>Dokumente</li> <li>Musik</li> <li>Videos</li> </ul>                         | Öf                 | 06.02.2017                                                        | 20.34 Ansanduna             |           |           |
| Dokumente Musik Videos                                                               | Öf                 | 06.03.2013<br>Inen<br>Administrator ausfül                        | Man American                | J.        |           |
| <ul> <li>Dokumente</li> <li>Musik</li> <li>Videos</li> <li>Heimnetzgruppe</li> </ul> | Öf<br>😵 Als<br>Bel | 06.03.2013<br>fnen<br>Administrator ausfül<br>vandeln von Kompati | nren 3<br>bilitätsproblemen |           | )         |
| Dokumente Musik Videos Heimnetzgruppe Computer                                       | Öf<br>S Als<br>Bel | 06.02.2013<br>fnen<br>Administrator ausfül<br>vandeln von Kompati | Maren 3                     |           | 3         |

ACHTUNG! Die Installation hat immer unter Administratorrechten zu erfolgen.

Wählen Sie die Datei "HAB\_Install.exe (1) mit der rechten Maustaste (2) und den Befehl "Als Administrator ausführen" (3) zum Start der Installation.

| 0          | Möchten Sie zulassen, dass durch das folgende<br>Programm von einem unbekannten Herausgeber<br>Änderungen an diesem Computer vorgenommen<br>werden? |  |  |  |  |
|------------|----------------------------------------------------------------------------------------------------|--|--|--|--|
|            | Programmname: HAB_Install.exe<br>Herausgeber: <b>Unbekannt</b><br>Dateiursprung: Wechselmedien auf diesem Computer                                  |  |  |  |  |
| <b>9</b> 0 | Details anzeigen                                                                                                    |  |  |  |  |

Falls diese Meldung erscheint, bitte mit "Ja" bestätigen.

Der Standardinstallationspfad wird wie folgt vorgeschlagen C:\Bially\HydAbg

Folgende Einstellungen bitte nach der Installation prüfen:

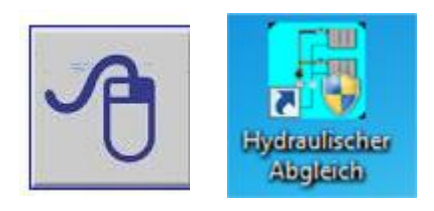

 Wählen Sie auf dem Desktop Ihres Computers das Icon "\_StartHab.exe"" mit der rechten Maustaste an und wählen dort den Eintrag "Eigenschaften" und dann die Registerkarte "Kompatibilität" an.

|   | Öffnen                                                                                                    |   | Eigenschaften vo                                                                                                    | on _StartHab.exe                         |                     |  |  |
|---|----------------------------------------------------------------------------------------------------|---|----------------------------------------------------------------------------------------------------|------------------------------------------|---------------------|--|--|
|   | Behandeln von Kompatibilitätsproblemen                                                                                                    |   | Sicherheit Details Vomännerversionen                                                                                                    |                                          |                     |  |  |
|   | In "Dropbox" verschieben                                                                                                    |   | Algemein                                                                                                    | Verknüpfung                              | Kompatibilität      |  |  |
|   | Dateipfad öffnen<br>Als Administrator ausführen<br>Edit with Notepad++<br>Ausgewählte Dateien mit Avira überprüfen<br>An Taskleiste anheften |   | Falls dieses Programm Probleme verursacht, wählen Sie den Kompatibilitätsmodus, der mit der früheren Windows- Version übereinstimmt, unter der das Programm richtig funktionierte.         Hilfe beim Auswählen der Einstellungen         Kompatibilitätsmodus         Programm im Kompatibilitätsmodus ausführen für:         Windows XP (Service Pack 3)         Einstellungen         Mit 256 Farben ausführen |                                          |                     |  |  |
|   | An Startmenü anheften                                                                                                    |   |                                                                                                    |                                          |                     |  |  |
| 8 | Suchlauf mit Malwarebytes Anti-Malware durchführen<br>Vorgängerversionen wiederherstellen                                                    |   |                                                                                                    |                                          |                     |  |  |
| 0 | Senden an<br>An Remotecomputer senden                                                                                                    | • |                                                                                                    |                                          |                     |  |  |
|   | Ausschneiden<br>Kopieren                                                                                                    |   | In Bildschim                                                                                                    | auflösung 640 x 480<br>igns deaktivieren | ) ausführen         |  |  |
|   | Verknüpfung erstellen<br>Löschen                                                                                                    |   | Desktopgestaltung deaktivieren     Skalierung bei hohem DPI-Wert deaktivieren                                                                                                    |                                          |                     |  |  |
|   | Umbenennen                                                                                                    |   | Berechtigungsstufe                                                                                                    |                                          |                     |  |  |
|   | Eigenschaften                                                                                                    |   | Programm al                                                                                                    | s Administrator ausfü                    | ihren               |  |  |
|   |                                                                                                    |   | Einstellungen für alle Benutzer ändem                                                                                                    |                                          |                     |  |  |
|   |                                                                                                    |   | 1                                                                                                    | ок                                       | Abbrechen Obernehme |  |  |

2. Setzen Sie unter "Berechtigungsstufe" den Haken für "Programm als Administrator ausführen" für alle Windows-Versionen. Drücken Sie anschließend die Schaltfläche "Übernehmen" und "OK".

Wenn diese Schritte nicht ausgeführt werden, kann es unter Windows 7/8/10 zu Schwierigkeiten beim Start und Abspeichern der Projekte kommen.

Für Rückfragen stehen wir gerne zur Verfügung.